## TUTORIEL « PAYER LA COTISATION »

Deux cas de figure :

- 1. Ma Chorale est adhérente et je renouvelle la cotisation annuelle
- 2. L'inscription de ma chorale vient d'être validée (nouveau membre) je passe au règlement de la cotisation.

Dans les deux cas je me connecte sur <u>www.choeurs-languedoc.fr</u> Sur « Espace Adhérent » je m'identifie puis je clique sur « Payer la cotisation » Sur la page qui s'est affichée je clique sur le bouton « HelloAsso »

La connexion au site HelloAsso aboutit sur la page ci-dessous

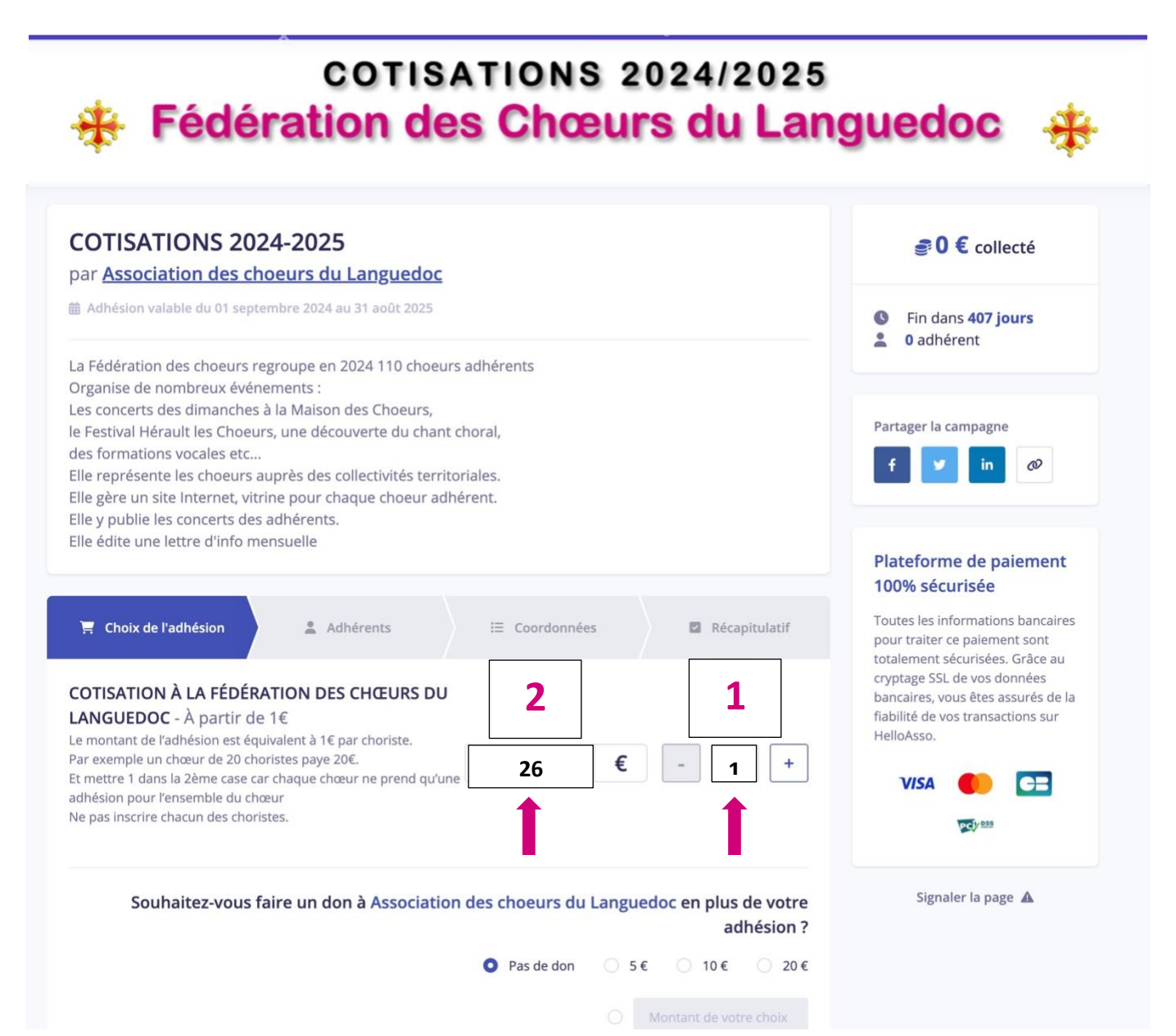

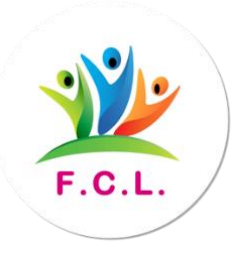

Nous avons simplifié au maximum la procédure :

- 1. En case 1
- J'inscris TOUJOURS le chiffre 1 (1 pour une chorale)

Si vous faites partie d'une association regroupant plusieurs chorales, faites l'opération autant de fois qu'il y a de chorales)

- 2. En case 2
- J'inscris le montant correspondant au = Nbre de choristes x 1 € (notre exemple 26)

Nous vous faisons pleinement confiance. Si vous n'êtes pas encore certain du nombre de choristes, faites une estimation)

En cliquant sur « suivant » j'arrive sur la zone de saisie des informations concernant mon ensemble

|                                                                                                    | 100% sécurisée                                                                                                    |
|----------------------------------------------------------------------------------------------------|----------------------------------------------------------------------------------------------------|
| COTISATION À LA FÉDÉRATION DES CHŒURS DU LANGUEDOC                                                                             | Toutes les informations bancaires<br>pour traiter ce paiement sont<br>totalement sécurisées. Grâce au<br>cryptage SSL de vos ôtes assurés de la<br>fiabilité de vos transactions sur |
| Adhérent 1                                                                                                    | HelloAsso.                                                                                                    |
| Inscrivez par ex : Chorale, Ensemble etc       0/50         Nom*       Et ici Inscrivez par ex : Les joyeux pinsons       0/50 |                                                                                                    |
| Nom du choeur*                                                                                                    |                                                                                                    |
|                                                                                                    |                                                                                                    |
| Nom de l'association ou de la structure support si différent                                                                   |                                                                                                    |
| Nom de l'association ou de la structure support si différent Nombre de choristes*                                              |                                                                                                    |
| Nom de l'association ou de la structure support si différent<br>Nombre de choristes*                                           |                                                                                                    |

- Sur les deux premiers champs de saisie (spécifiques à HelloAsso) suivez l'exemple donné.
- Et remplissez tous les autres champs.

J'arrive à la dernière étape, celle du paiement.

## Choralement Vôtre

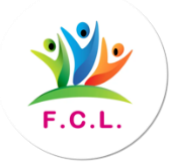